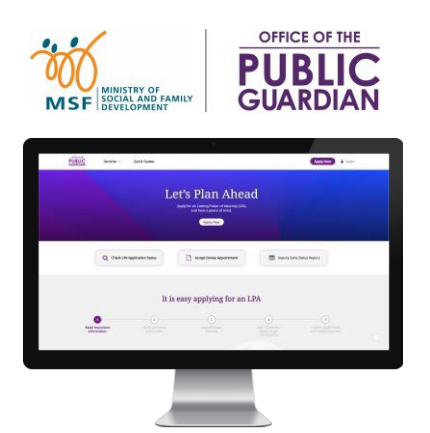

### **PANDUAN RUJUKAN RINGKAS (QRG)** Sistem Dalam Talian Pejabat Penjaga Awam (OPGO)

### Navigasi QRG

- Mulakan dengan menekan 'Log masuk OPGO' atau sebarang topik lain yang disenaraikan di bawah.
- Klik 😥 untuk kembali ke Halaman Utama dan baca maklumat dalam 🛞 untuk fakta utama yang ringkas.

| Торік                                      |                                                   |
|--------------------------------------------|---------------------------------------------------|
| Untuk Semua Pengguna                       | <u>Untuk Pemberi Kuasa atau Penerima Kuasa</u>    |
| Log masuk OPGO                             | <u>Buat LPA (Borang 1)</u>                        |
| Kemas kini Profil (Log masuk kali pertama) | • Buat LPA (Borang 2)                             |
|                                            | <u>Terima Pelantikan Penerima Kuasa</u>           |
|                                            | <u>Cari Pengeluar Sijil (CI)</u> *                |
| • <u>Sankan LPA</u>                        | • <u>Buat Bayaran</u> *                           |
|                                            | *Ini boleh dilakukan tanpa log masuk<br>Singpass. |

### Log masuk OPGO

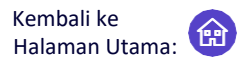

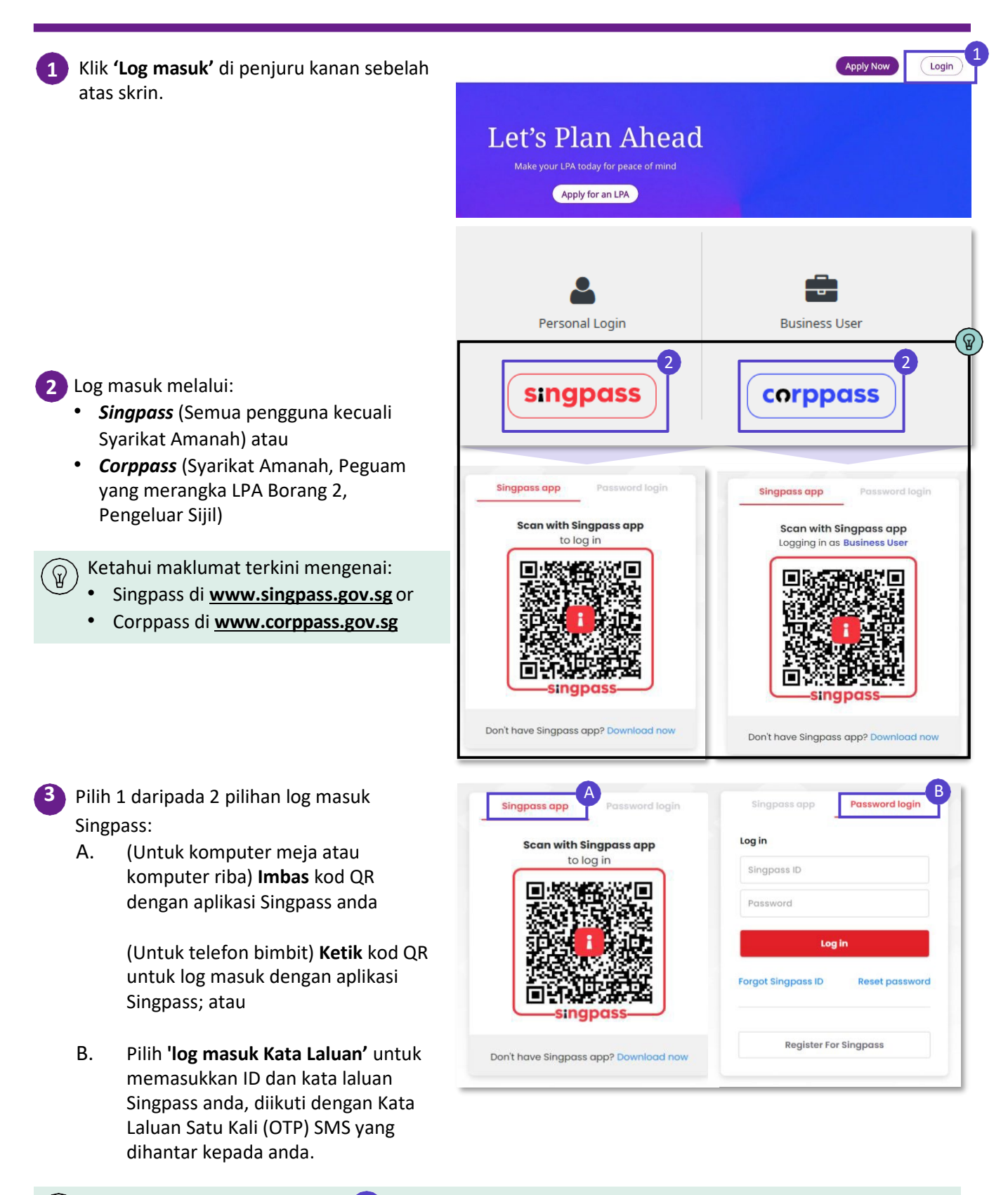

P

Klik pada ikon halaman utama 💮 di bahagian atas untuk kembali ke Halaman Utama dan pilih topik seterusnya untuk dibaca.

### Kemas Kini Profil

Untuk pengguna kali pertama OPGO sahaja

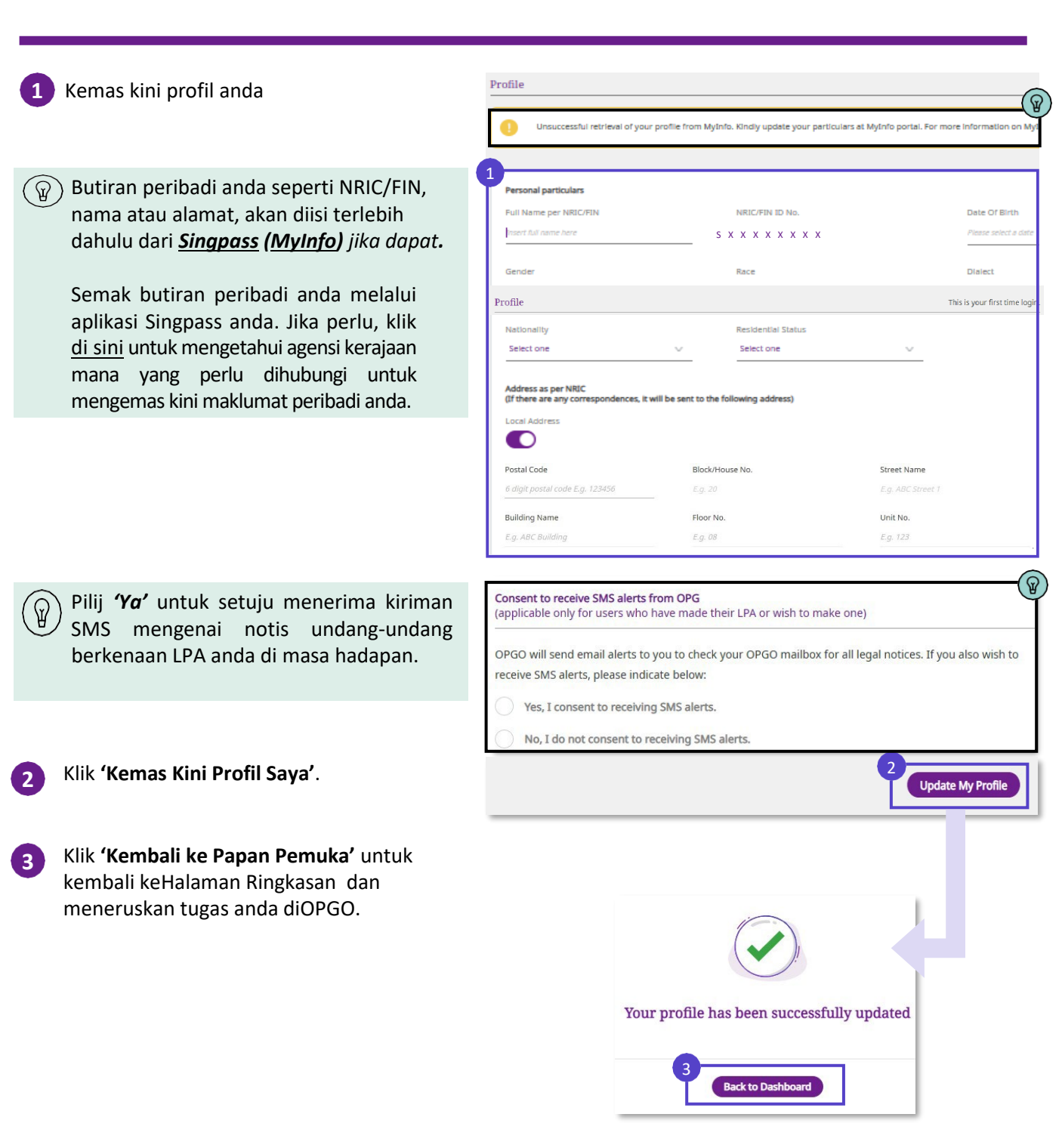

Kembali ke

Halaman Utama:

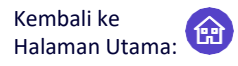

Mohon Surat Kuasa Berkekalan (LPA) dan capai ketenangan fikiran

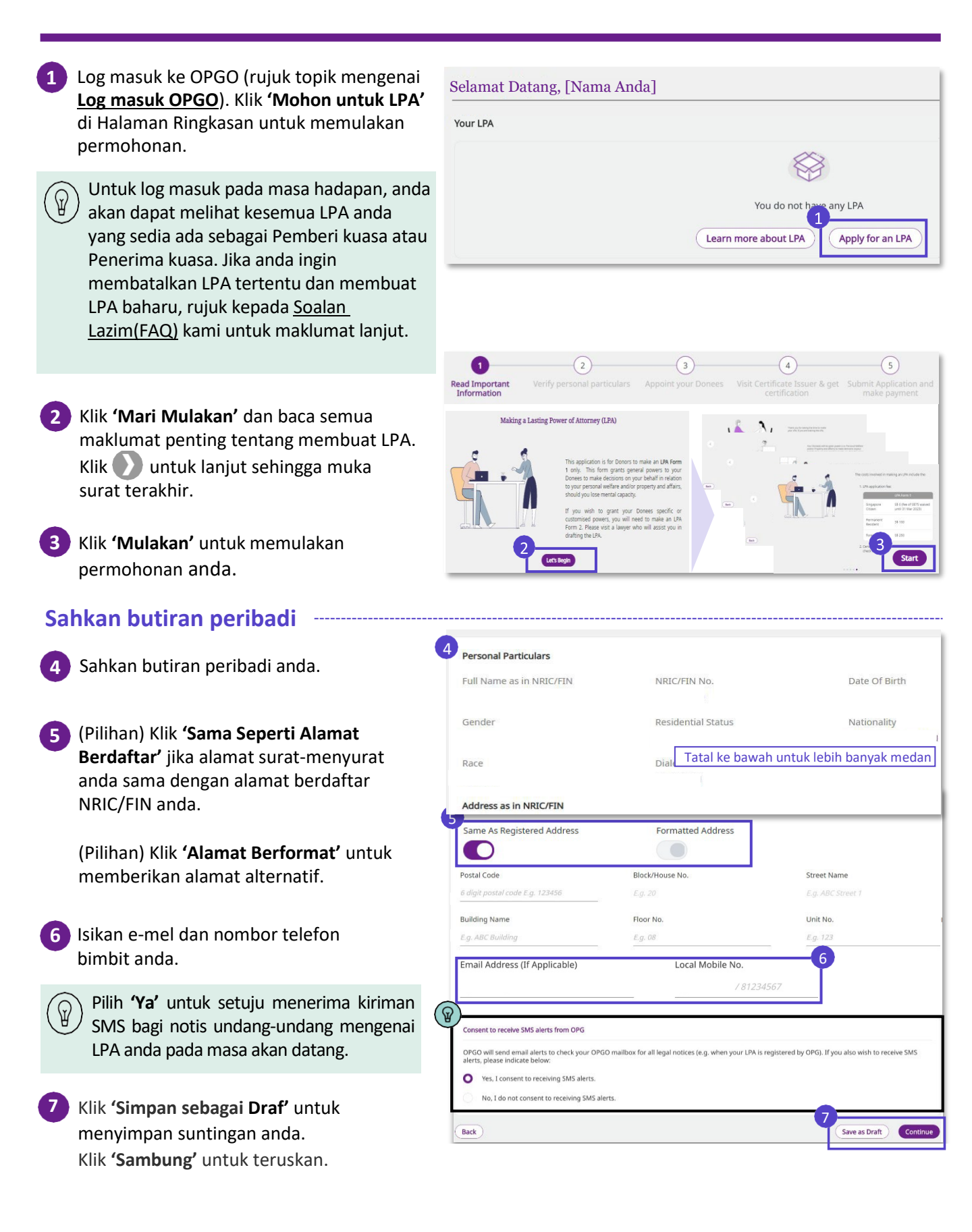

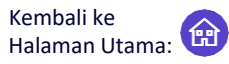

Mohon Surat Kuasa Berkekalan (LPA) dan miliki ketenangan fikiran

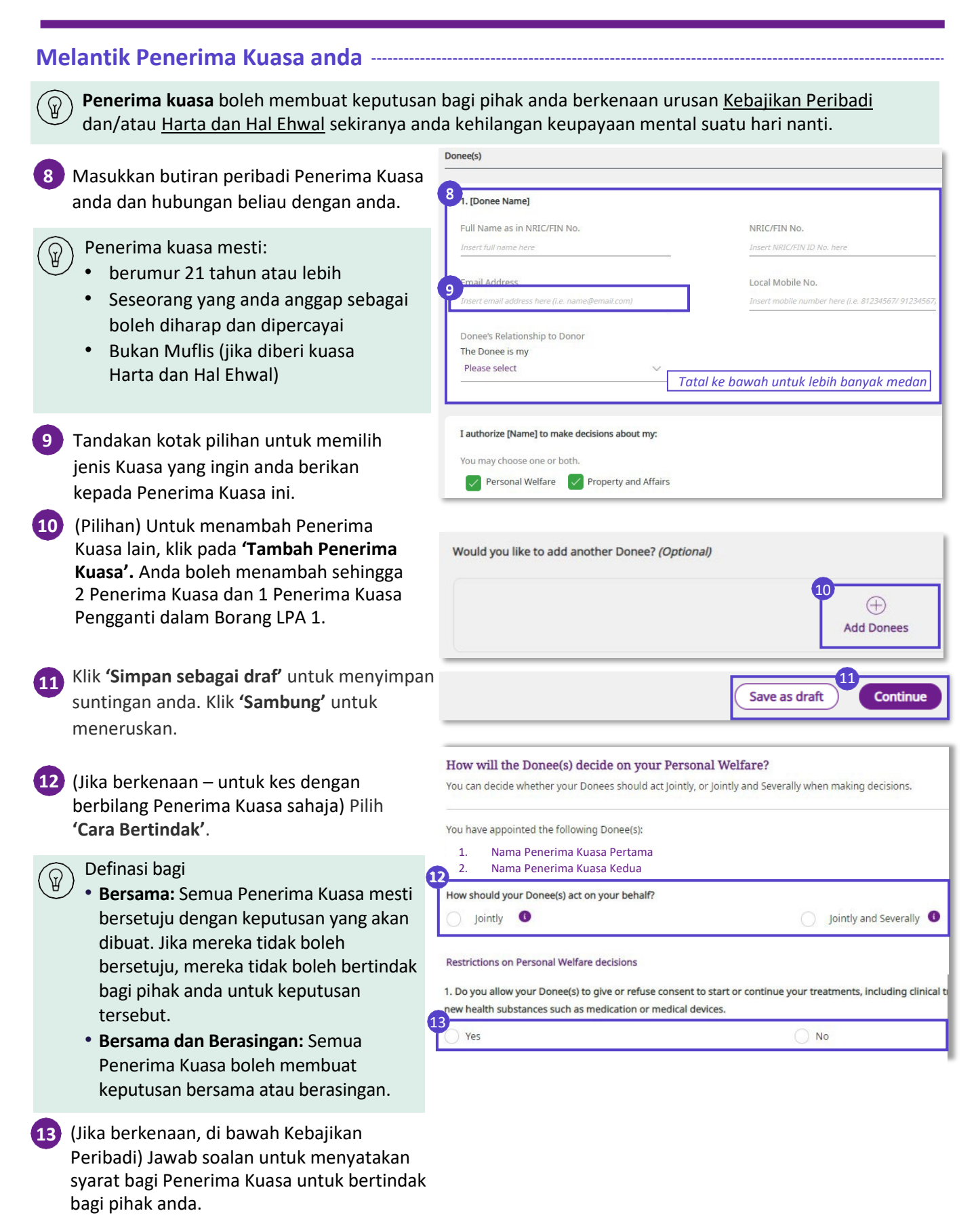

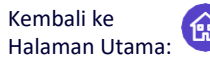

Mohon Surat Kuasa Berkekalan (LPA) dan miliki ketenangan fikiran

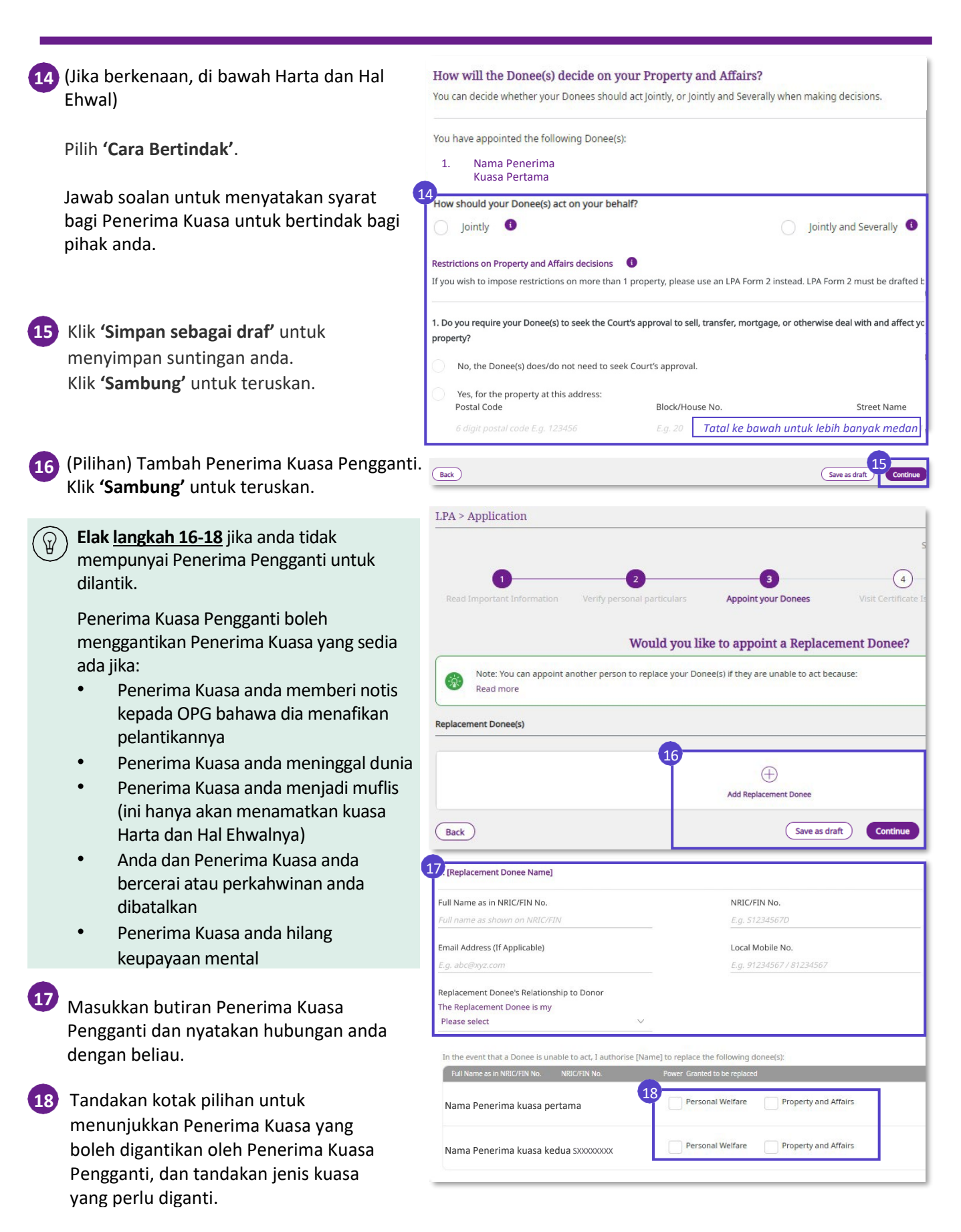

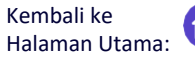

Mohon Surat Kuasa Berkekalan (LPA) dan miliki ketenangan fikiran

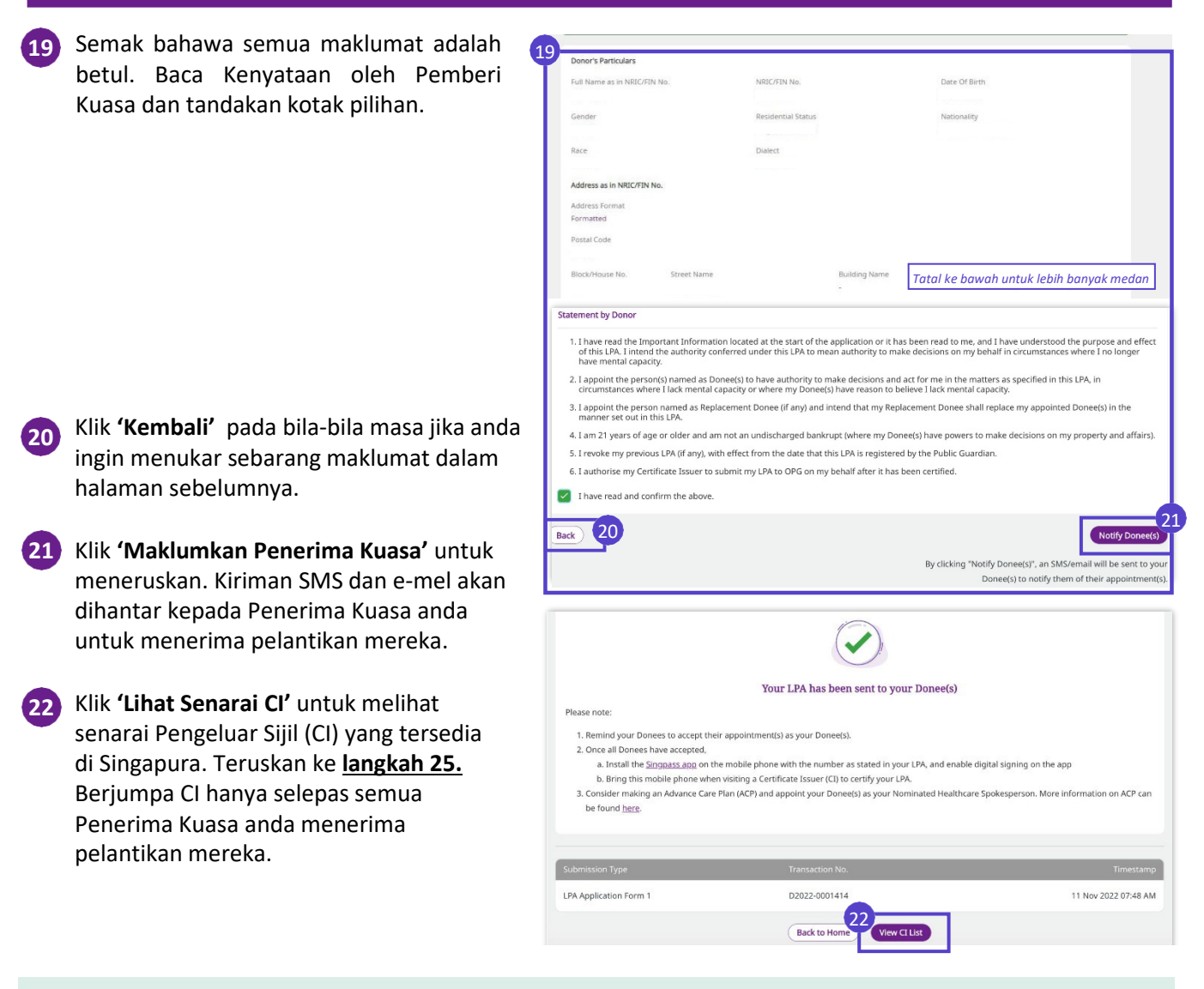

Pada ketika ini, anda telah berjaya merangka LPA anda. Langsung ke langkah 26 untuk menyemak status LPA anda secara kerap disusuli dengan tindakan yang diperlukan untuk melengkapkan permohonan anda.

 $\mathcal{Q}$ 

Muat turun **aplikasi Singpass** dan **sediakan tandatangan digital anda** sebelum berjumpa CI anda untuk pensijilan LPA. Rujuk <u>Soalan Lazim</u> kami sekiranya anda menghadapi kesukaran menyediakan Singpass atau tandatangan digital anda.

Logi

Mohon Surat Kuasa Berkekalan (LPA) dan miliki ketenangan fikiran

#### Cari Pengeluar Sijil (CI)

- Berjumpa CI secara bersemuka untuk mengesahkan LPA anda selepas Penerima Kuasa anda menerima pelantikan mereka. Pada langkah 22, klik 'Lihat Senarai CI' untuk melihat senarai CI di Singapura. Sebagai alternatif, ikuti langkah 23 untuk mencari CI di OPGO.
- 23 Pada halaman pendaratan OPGO, Klik 'Perkhidmatan' dan pilih 'Cari Pengeluar Sijil'.

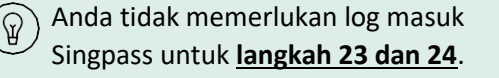

- 223 Wetter
   Services
   Resources
   AQ
   Apply Now

   Services
   Services for Cettacke baser
   E
   E

   Services
   Services for Cettacke baser
   E
   E

   Services
   Services for Cettacke baser
   E
   E

   Services
   Services for Cettacke baser
   E
   E

   Participation
   Services for Cettacke baser
   E
   E

   Participation
   Services for Cettacke baser
   E
   E

   Participation
   F
   E
   E
- Cari CI berdasarkan lokasi mengikut Nama Jalan, profesion (Peguam, Doktor Bertauliah, Pakar Psikiatri), atau nama CI atau klinik/firma undang-undang.
- (Jika anda log masuk ke OPGO) Anda boleh mengirim SMS dengan butiran CI pilihan anda ke telefon anda.

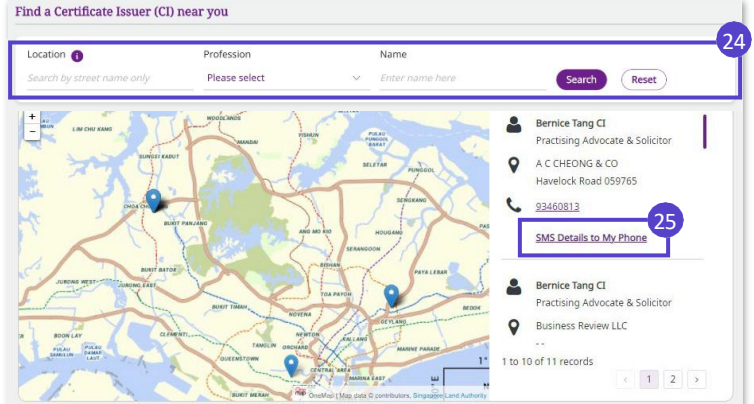

CI akan menyemak LPA anda dan memastikan anda memahami kesan pembuatan LPA. Apabila CI anda menilai bahawa semuanya teratur, anda dan CI anda akan menandatangani LPA secara digital menggunakan aplikasi Singpass. Kemudian, CI anda akan menyerahkan LPA untuk pendaftaran dengan OPG.

Buat LPA (Borang 1) Mohon Surat Kuasa Berkekalan (LPA) dan miliki ketenangan fikiran

#### Semak status LPA anda dan lengkapkan permohonan LPA anda

26 Semak status LPA anda B pada Halaman Ringkasan pada bila-bila masa dan ambil tindakan mengikut status LPA yang ditunjukkan di bawah:

| Status LPA                                                                                                    | Tindakan Anda (Sebagai Pemberi kuasa)                                                                                                    | A Torquer General Market Market CTC Application Services - Quick Guides - Quick Guides - CTC Application Services - Quick Guides - Quick Guides - CTC Application Services - Quick Guides - CTC Application Services - Quick Guides - CTC - CTC - C                                                                                                    |
|----------------------------------------------------------------------------------------------------|----------------------------------------------------------------------------------------------------|----------------------------------------------------------------------------------------------------|
| Drat – Menunggu<br>Penerimaan<br>Penerima kuasa                                                                                                    | <b>Ingatkan Penerima kuasa anda</b> untuk<br>menerima pelantikan mereka                                                                                                    | Vectore, john Tan<br>Tex LA<br>Ver LA<br>Ver |
| Drat – Menunggu<br>Pensijilan                                                                                                    | Buat janji temu untuk <b>berjumpa CI</b><br>(lihat <b>langkah 23 - 25</b> )                                                                                                    | B                                                                                                    |
| LPA – Menunggu<br>Bayaran<br>Semak pengecualian<br>yuran dalam<br><u>langkah 27</u> .                                                                                                    | Bayar dalam talian jika diperlukan<br>(lihat <u>langkah 27</u> )<br>Petik Nombor LPA anda sebagai<br>Nombor Rujukan Pembayaran anda.<br>– A<br>(Di bawah 'LPA Anda' pada Halaman<br>Ringkasan) | Your LPA<br>A<br>Nombor LPA<br><u>A2021- 008267-01</u>                                                                                                    |
| LPA – Menunggu<br>Penerimaan/<br>Pendaftaran                                                                                                    | Tiada tindakan diperlukan. OPG sedang<br>menilai permohonan anda. OPG akan<br>mendaftarkan LPA anda jika tiada<br>bantahan yang dibangkitkan dalam masa<br>menunggu 3 minggu.                  |                                                                                                    |
| LPA -<br>Didaftarkan                                                                                                    | <b>Tiada tindakan diperlukan.</b> OPG telah<br>menerima dan mendaftarkan LPA<br>anda. Anda boleh melihat dan<br>menghantar LPA anda seperti yang<br>diperlukan.                                |                                                                                                    |
|                                                                                                    |                                                                                                    |                                                                                                    |
| <ul> <li>OPGO akan menghantar <i>notifikasi</i> kepada anda apabila status draf LPA anda berubah. Klik 'Lihat Semua' untuk melihat mesej penuh.</li> <li><i>Nota.</i></li> <li>Jika mana-mana Penerima kuasa anda menolak pelantikan mereka, draf LPA anda akan menjadi tidak sah. Anda perlu memulakan semula permohonan LPA baharu.</li> <li>Jika anda ingin menukar butiran LPA anda selepas ia didaftarkan, anda perlu membatalkan LPA anda terlebih dahulu. Rujuk <u>Soalan Lazim (FAQ)</u> kami untuk maklumat lanjut.</li> </ul> |                                                                                                    | Contoh Ilustrasi         Notifications         Dear Skye Ong,         Your Lasting Power of Attorney (LPA) has not         been certified by a Certificate Issuer (CI).         This is a mandatory step before your LPA         can be r         cth. LPA memerlukan Pensijilan         Dear Skye Ong,         All your Donee(s) and Replacement Donee(s)         (if applicable) have accepted their         appointment(s) in your Lasting Power of         Attorney (LPA):         • C         cth. Penerima kuasa menerima pelantikan                                                                                                    |

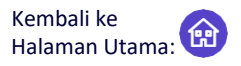

Mohon Surat Kuasa Berkekalan (LPA) dan miliki ketenangan fikiran

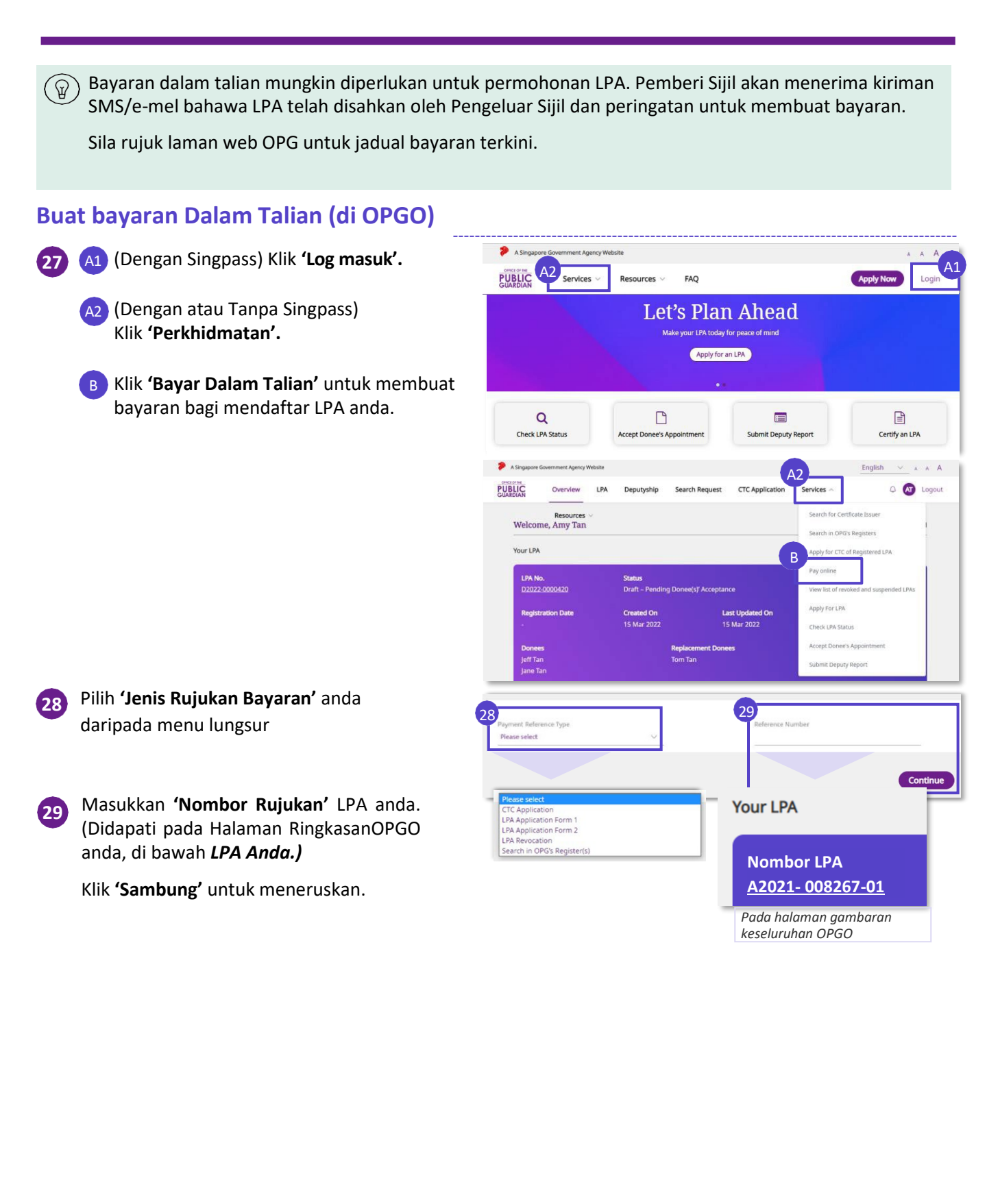

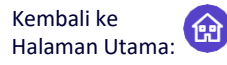

Mohon Surat Kuasa Berkekalan (LPA) dan miliki ketenangan fikiran

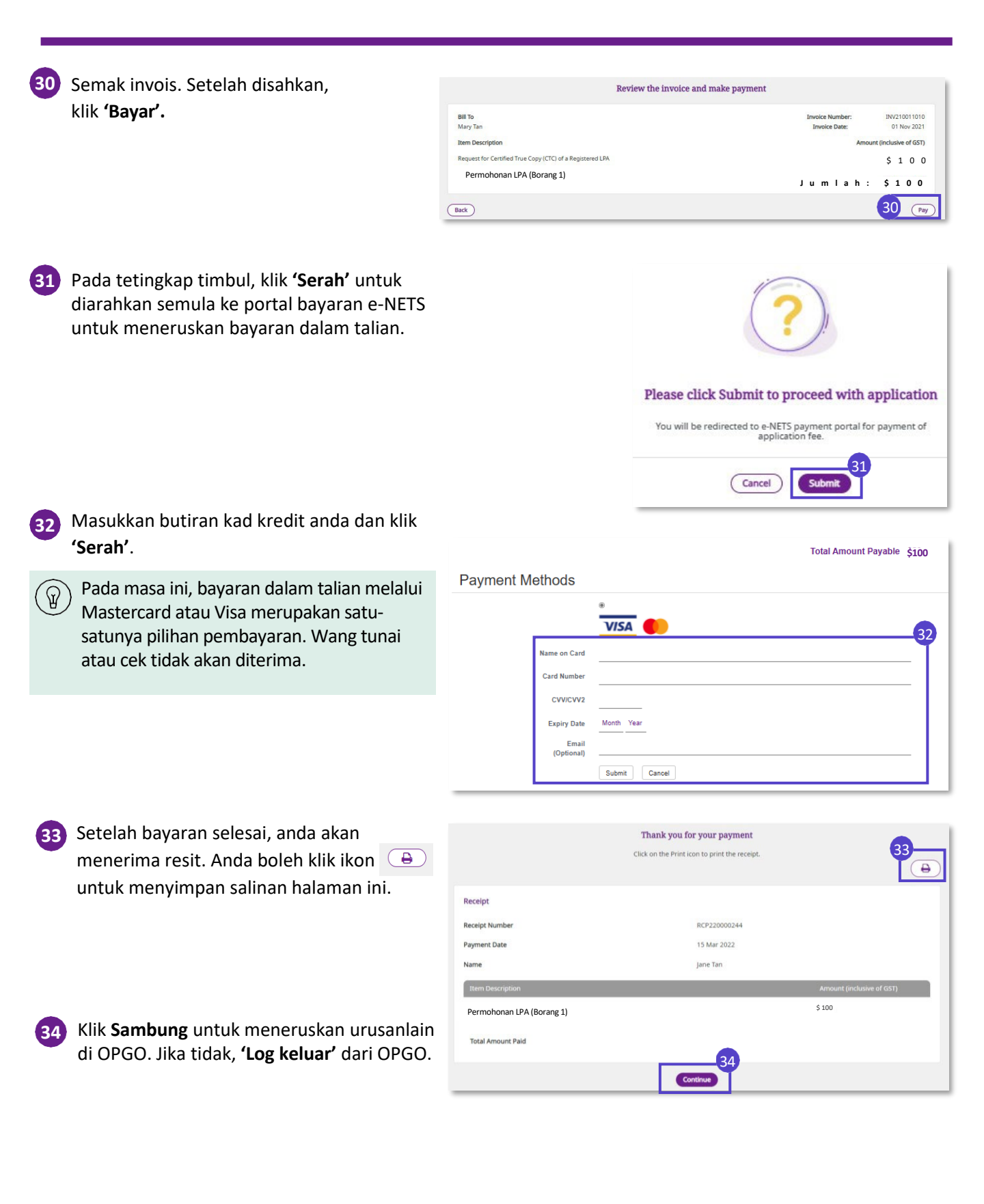

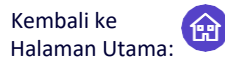

Borang 2 Surat Kuasa Berkekalan (LPA) – LPA tersuai yang dirangka oleh peguam

 Borang 2 LPA memberi kuasa khusus atau tersuai kepada Penerima Kuasa berdasarkan kehendak Pemberi Kuasa, dan hanya boleh dirangka oleh peguam. Peguam itu juga boleh merupakan Pengeluar Sijil. Proses merangka termasuk:

- Pemberi Kuasa berunding dengan peguam dan peguam merangka LPA untuk mencerminkan kehendak peribadi Pemberi Kuasa
- 2) Pemberi Kuasa menyemak dan menerima LPA Borang 2 yang dirangka dalam talian

Selepas LPA yang dirangka diterima oleh Pemberi Kuasa dalam talian, buat susulan langkah 2 hingga 4. Ini adalah susulan yang sama yang diperlukan untuk Borang 1 LPA, seperti ditunjukkan di bawah:

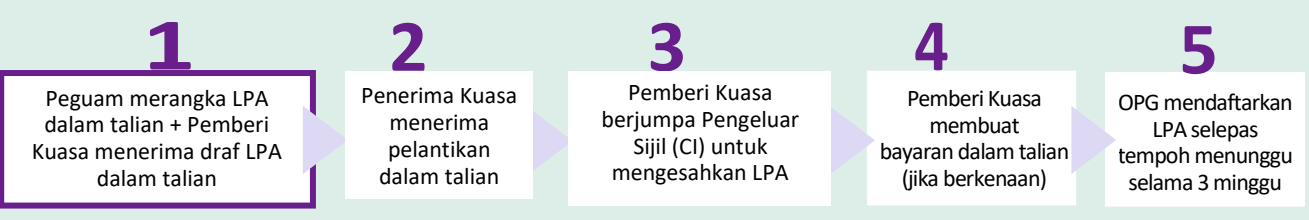

#### Merangka Borang 2 LPA (oleh Peguam) --

- Log masuk ke OPGO.
   (rujuk topik mengenai Log masuk OPGO)
   Pada halaman ringkasan,
   di bawah Rangka Borang 2 LPA, pilih
   'Klik di sini untuk mula merangka'.
- Baca maklumat tentang Borang 2 LPA. Ingatkan Pemberi Kuasa tentang yuran permohonan LPA (jika berkenaan), yang perlu dibayar apabila LPA diserahkan kepada OPG.

Sila rujuk laman web OPG untuk senarai bayaran terkini.

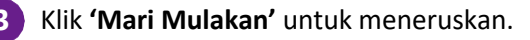

Masukkan butiran Pemberi Kuasa (Nama, NRIC, Tarikh Lahir, Alamat E-mel, Nombor Telefon Bimbit Tempatan, Alamat Berdaftar).

(Pilihan) Masukkan alamat e-mel anda juga.

Tandakan kotak pilihan untuk menerima e-mel dan SMS dari OPG. Klik 'Sambung' untuk meneruskan.

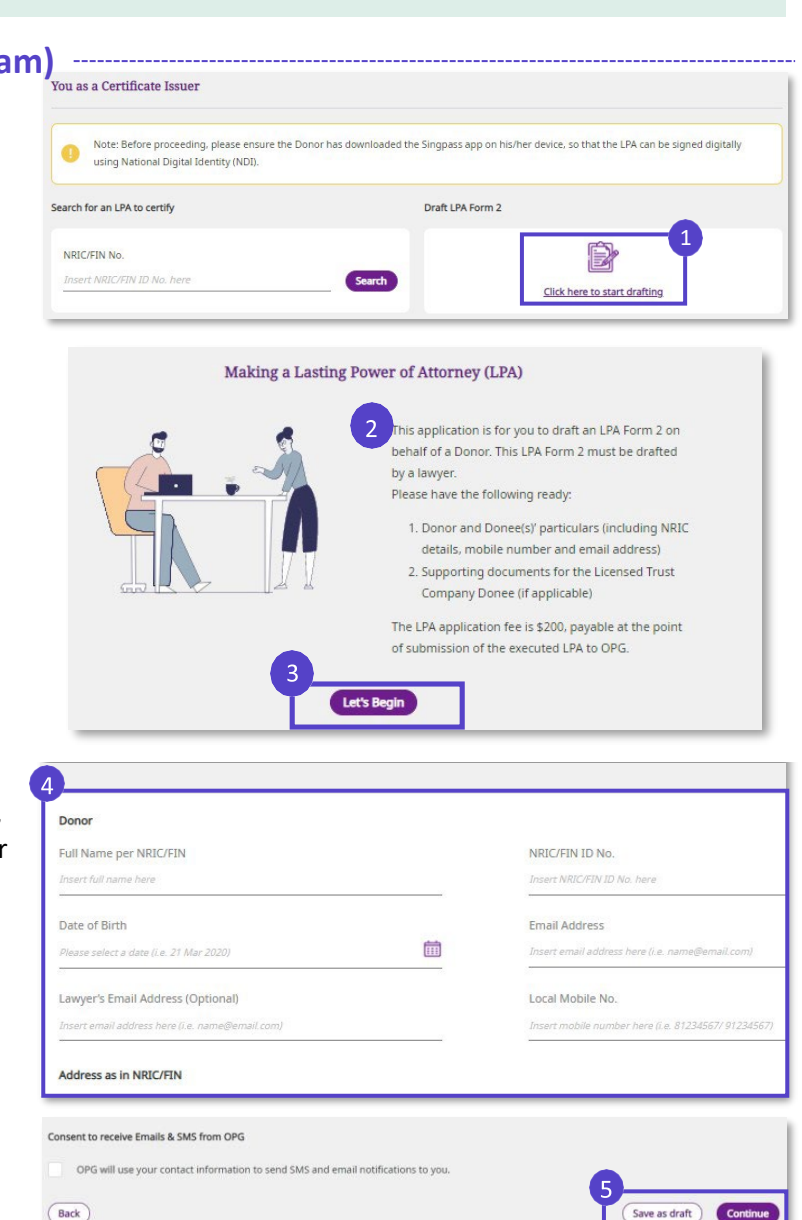

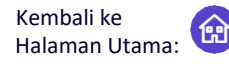

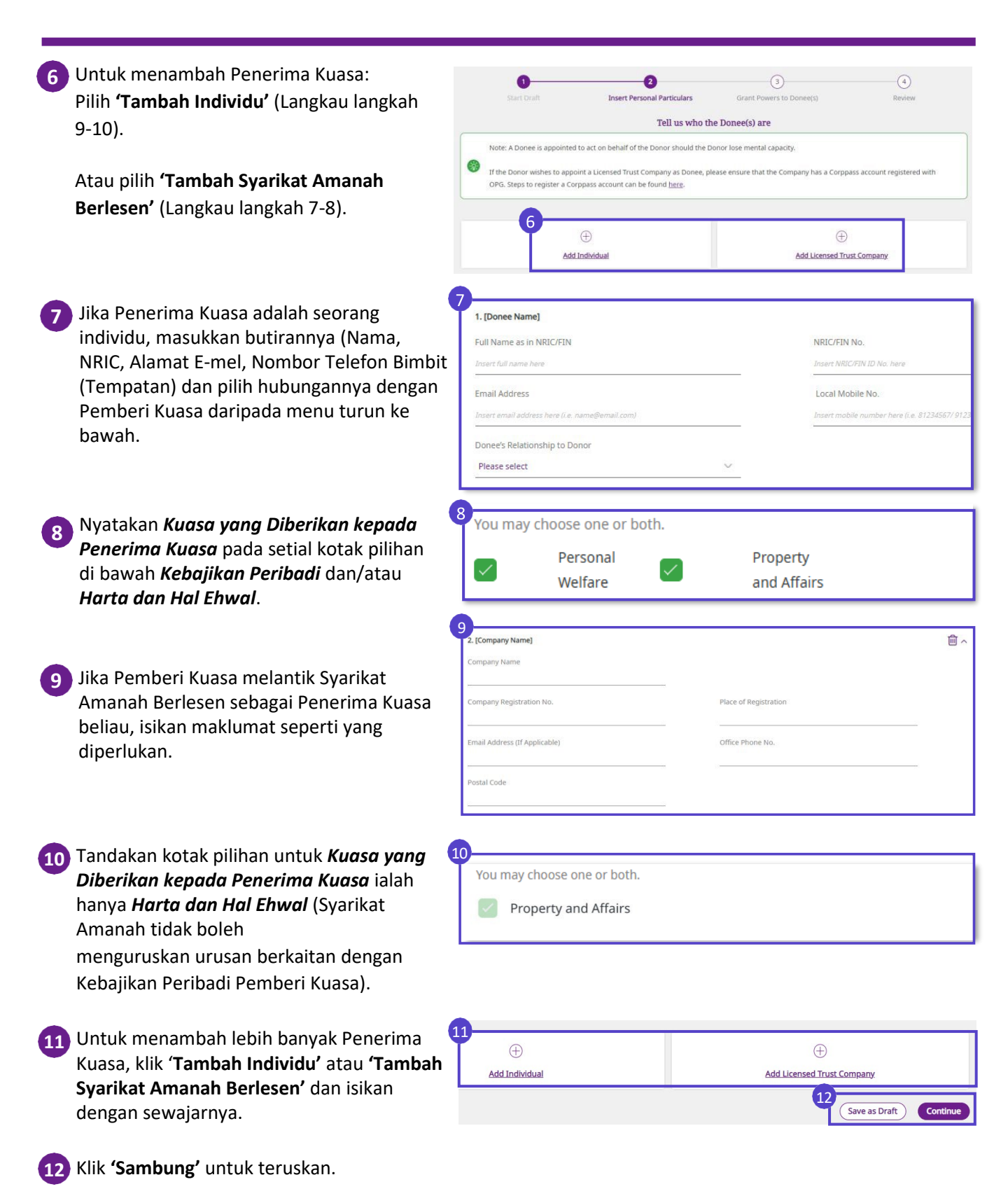

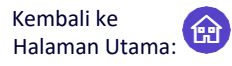

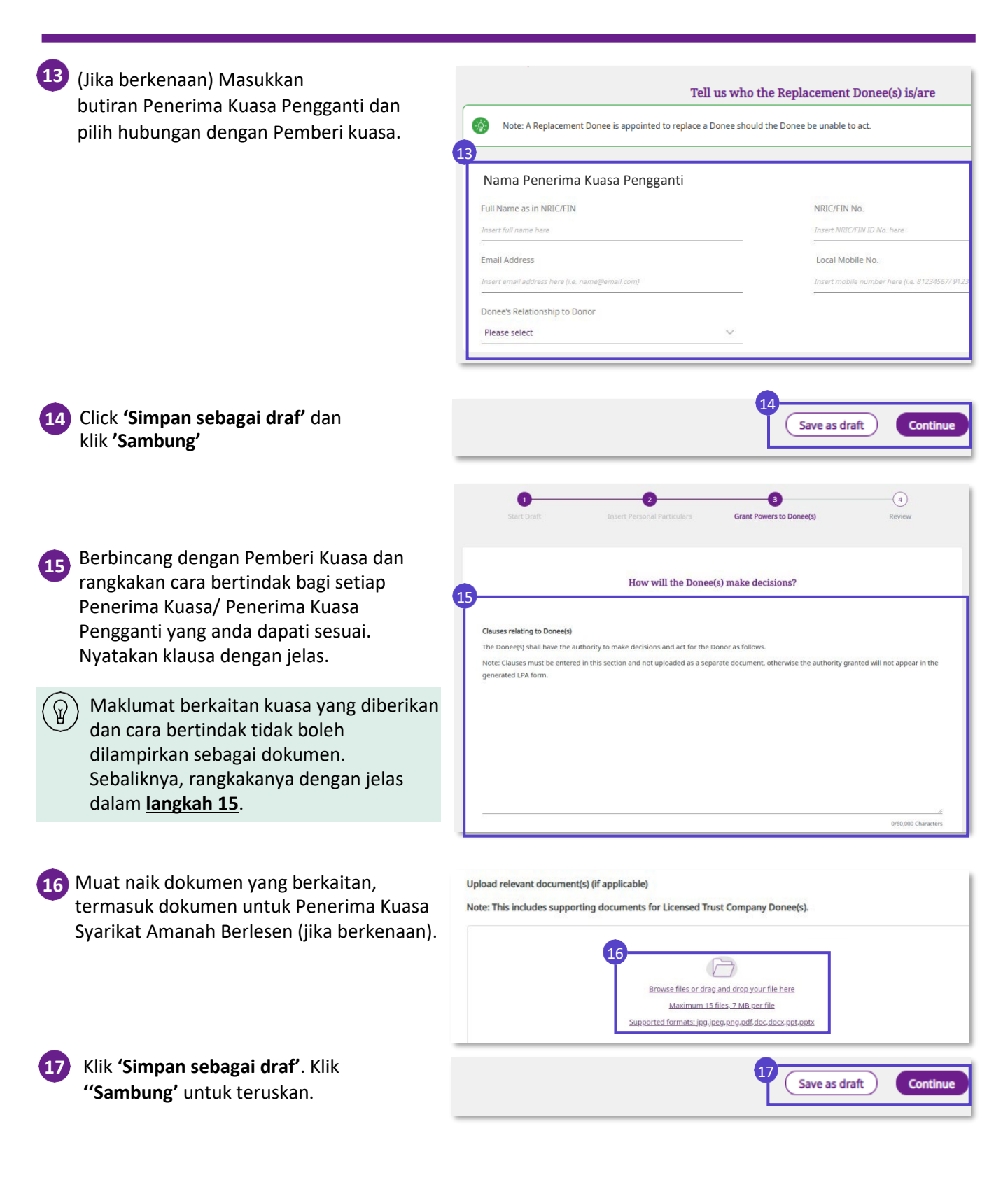

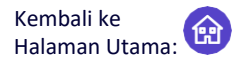

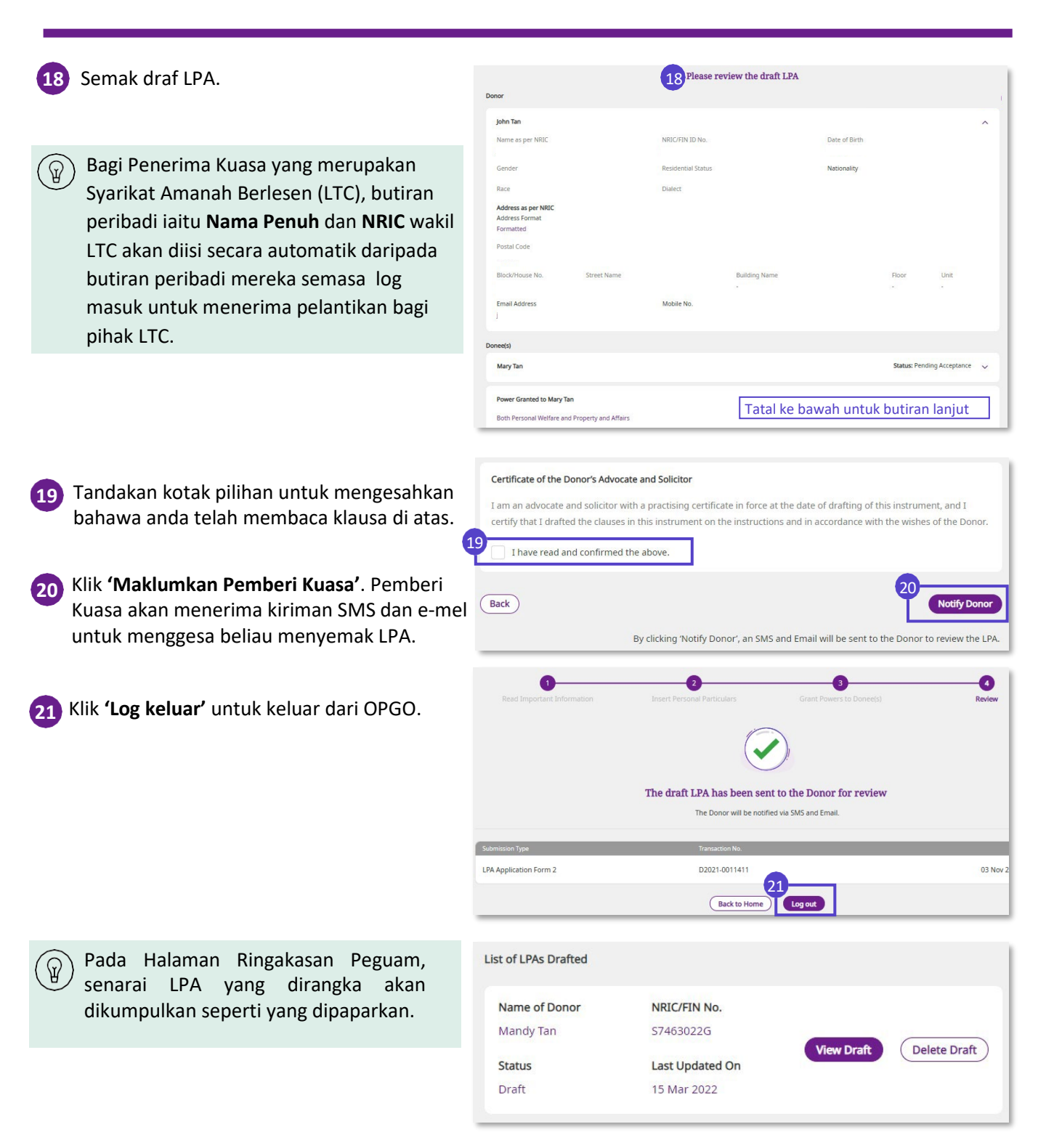

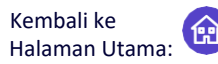

Borang 2 Surat Kuasa Berkekalan (LPA) - LPA tersuai yang dirangka oleh peguam

Your LPA

IDA > Dwoft IDA Form

#### Pemberi Kuasa menyemak dan menerima Draf LPA -

Log masuk ke OPGO. Anda akan dapat melihat Borang 2 draf LPA pada papan pemuka beliau. Status akan dipaparkan sebagai 'Draf- Menunggu Penerimaan Pemberi Kuasa'.

Klik 'Nombor LPA' untuk mula menyemak draf LPA anda.

2 Klik 'Mari Mulakan' untuk membaca maklumat penting tentang LPA. Klik

Cancel Draft 1 Nov 2022 11 Nov 2022

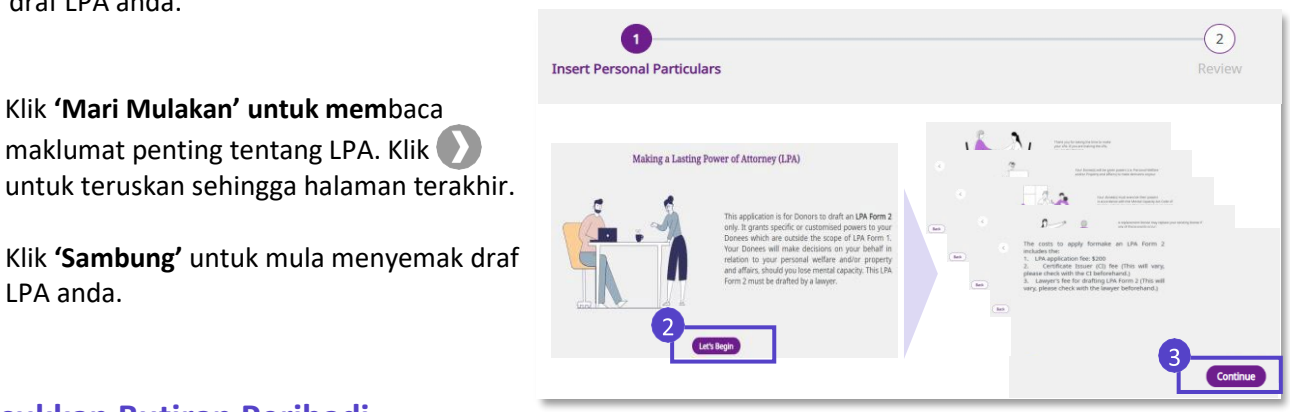

#### Masukkan Butiran Peribadi

LPA anda.

Semak dan masukkan butiran peribadi anda

Klik 'Sambung' untuk meneruskan selepas mengesahkan alamat surat-menyurat anda.

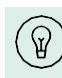

Klik 'Sama Seperti Alamat Berdaftar' jika alamat surat-menyurat anda sama dengan alamat berdaftar NRIC/FIN anda.

| Insert Pers                                                          | 1<br>onal Particulars                      | (2)<br>Review                                  |
|----------------------------------------------------------------------|--------------------------------------------|------------------------------------------------|
| Unsuccessful retrieval of you here.                                  | ır profile from MyInfo. Kindly update your | particulars at MyInfo portal. For more informa |
| Personal Particulars                                                 |                                            |                                                |
| Full Name as in NRIC/FIN                                             | NRIC/FIN ID No.                            | Date Of Birth                                  |
| Gender                                                               | Residential Status                         | Nationality                                    |
| Race                                                                 | Dialect                                    |                                                |
| Address as in NRIC                                                   |                                            |                                                |
| Address Format                                                       |                                            |                                                |
| Postal Code                                                          | Tatal ke ba                                | wah untuk lebih banyak meda                    |
| Correspondence Address<br>(If there is any correspondence, it will b | e sent to the following)                   |                                                |
| Same As Registered Address                                           | Formatted Address                          |                                                |
|                                                                      |                                            |                                                |
| Postal Code                                                          | Block/House No.                            | Street Name                                    |
| 6 digit postal code E.g. 123456                                      |                                            |                                                |
|                                                                      | Floor No.                                  | Unit No.                                       |
| Building Name                                                        |                                            |                                                |
| Building Name<br>E.g. ABC Building                                   | E.g. 08                                    | E.g. 123                                       |

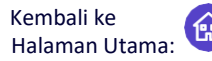

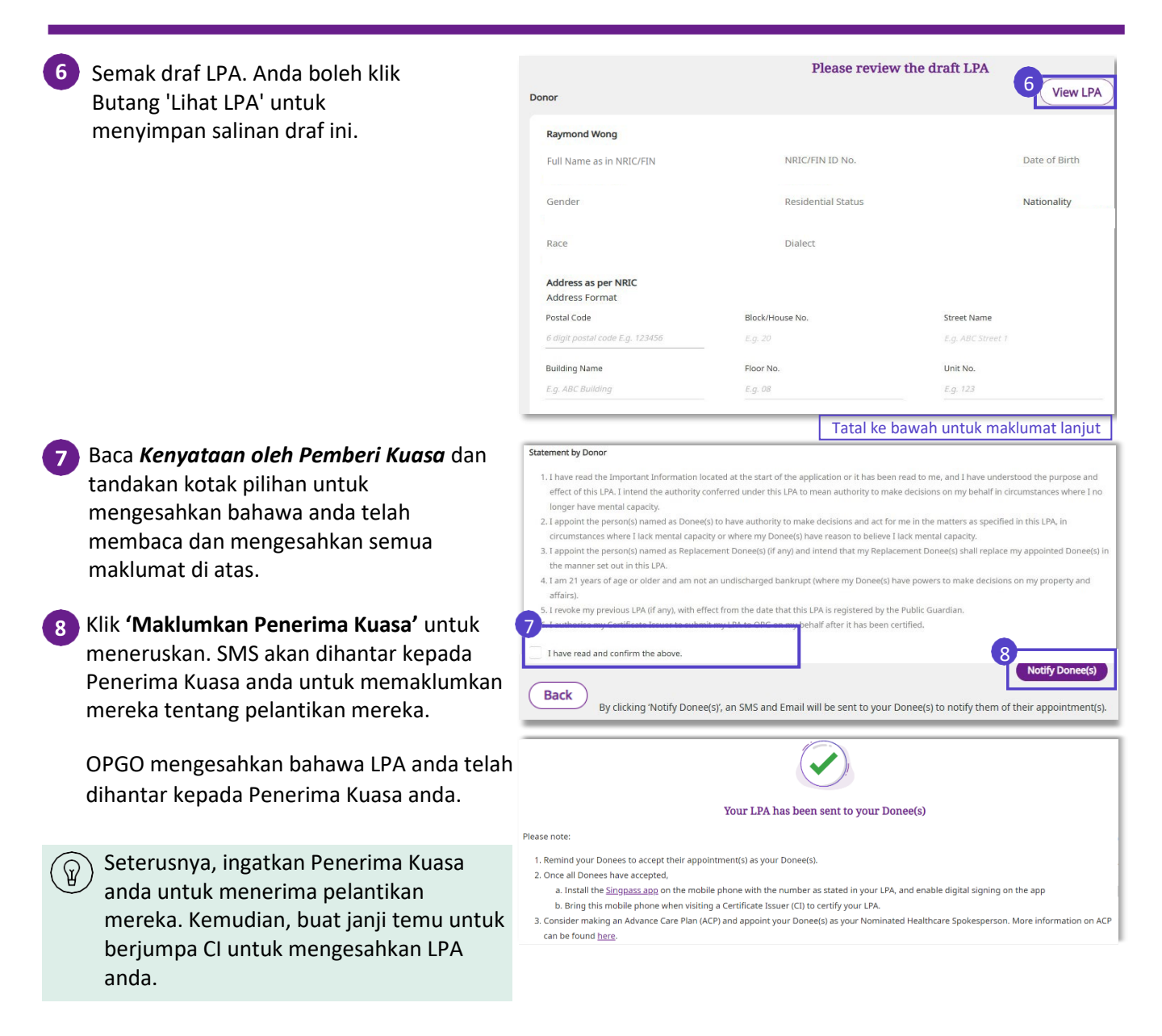

### Terima Pelantikan Penerima Kuasa

Kembali ke Halaman Utama:

Seorang Pemberi Kuasa telah melantik anda sebagai Penerima Kuasa beliau – Cara memberi maklum balas di OPGO

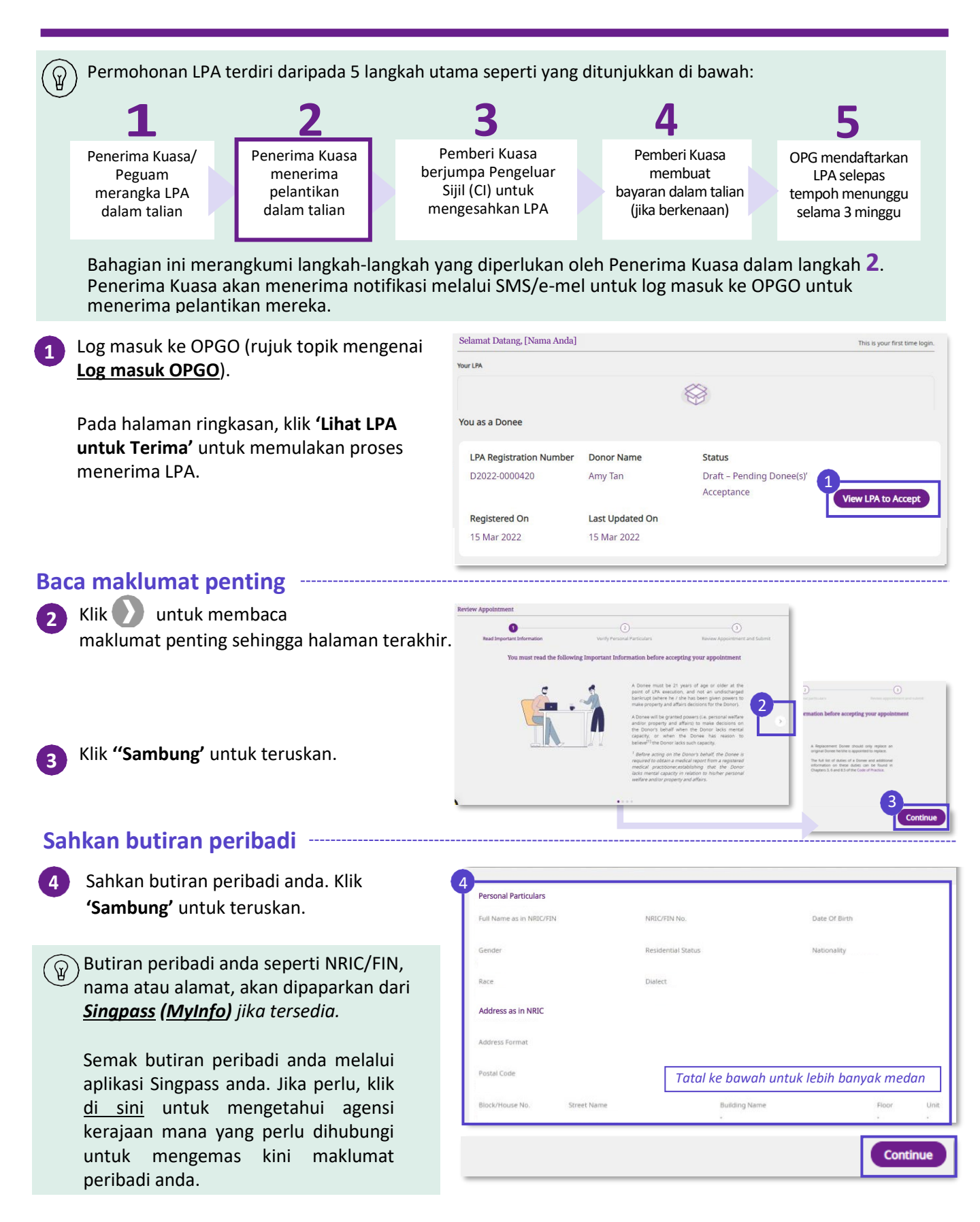

### Terima Pelantikan Penerima Kuasa

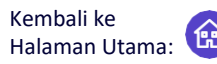

Seorang Pemberi Kuasa telah melantik anda sebagai Penerima Kuasa beliau – Cara memberi maklum balas di OPGO

#### Semak pelantikan dan serahkan

5 Seterusnya, semak butiran pelantikan, termasuk Pemberi Kuasa dan semua butiran Penerima Kuasa, dan klausa yang berkaitan dengan Penerima Kuasa dan Penerima Kuasa Pengganti.

Ambil perhatian bahawa:

- Penerima Kuasa Pengganti ialah individu yang hanya diberikan kuasa sekiranya Penerima Kuasa 'asal' yang ditentukan tidak dapat bertindak cth. kematian.
- Semua Penerima Kuasa dan Penerima Kuasa Pengganti perlu menerima pelantikan mereka sebelum permohonan LPA boleh diteruskan ke peringkat seterusnya.

| Full Name as in NRIC/FI | N No.       | NRIC/FIN No.       | Date Of Birth                 |   |
|-------------------------|-------------|--------------------|-------------------------------|---|
| Skye Ong                |             | S9417830D          | 06 Jun 1950                   |   |
| Gender                  |             | Residential Status | Nationality                   |   |
| Female                  |             | Singapore Citizen  | SINGAPORE CITIZEN             |   |
| Race                    |             | Dialect            |                               |   |
| Chinese                 |             | ALBANIAN           |                               |   |
| Address as in NRIC/FIN  | No.         |                    |                               |   |
| Address Format          |             |                    |                               |   |
| Formatted               |             |                    |                               |   |
| Postal Code             |             |                    |                               |   |
| 570301                  |             |                    |                               |   |
| Block/House No.         | Street Name | Building Na        | me                            | _ |
| 301                     | SHUNFU ROAD | Tatal ke           | bawah untuk lebih banyak meda | n |
| Correspondence Addres   | s           |                    |                               |   |
| Same As Registered Add  | Iress       | Address Format     |                               |   |
| Yes                     |             | Formatted          |                               |   |

#### $\widehat{\mathbb{Q}}$ ) Tentang Status:

- Jika Penerima Kuasa tidak menerima pelantikan beliau, status akan menunjukkan '*Menunggu Penerimaan*'. Setelah diterima, status dikemas kini kepada '*Diterima'.*
  - Apabila semua Penerima Kuasa telah menerima, status LPA akan bertukar kepada "Draf - Menunggu Pensijilan".

|                            | [                  |               |                    |
|----------------------------|--------------------|---------------|--------------------|
| Race                       | Dialect            |               |                    |
| Gender                     | Residential Status | Nationality   |                    |
| Ben Ong                    | S4702963E          |               |                    |
| Full Name per NRIC/FIN No. | NRIC/FIN No.       | Date of Birth | rending Acceptance |

### Terima Pelantikan Penerima Kuasa

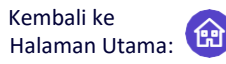

Seorang Pemberi Kuasa telah melantik anda sebagai Penerima Kuasa beliau – Cara memberi maklum balas di OPGO

#### Baca **'Kenyataan oleh Penerima Kuasa'**.

Jika anda ingin menerima pelantikan sebagai Penerima Kuasa untuk Pemberi Kuasa tertentu anda, tandakan **'Kotak pilihan'** dan klik **'Terima'**.

Jika anda ingin menolak pelantikan sebagai Penerima Kuasa, klik **'Tolak'**.

Untuk mengesahkan pilihan anda, klik **'Ya'** pada tetingkap timbul.

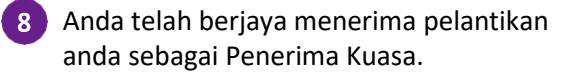

P

Klik 'Log keluar' untuk keluar dari OPGO.

Pada Halaman Ringkasan anda, anda boleh klik **'Lihat LPA'** untuk melihat butiran Pelantikan Penerima Kuasa anda. Status akan dipaparkan sama ada:

- A. Draf Menunggu Penerimaan Penerima Kuasa [Jika terdapat Penerima Kuasa yang belum menerima pelantikan]
- B. Draf Menunggu Pensijilan [Jika semua Penerima kuasa telah menerima pelantikan]

#### (Jika berkenaan) Menolak pelantikan

Jika anda telah klik 'Tolak' dalam <u>langkah 6</u> atau 'Tidak' dalam <u>langkah 7</u>, anda akan menolak pelantikan anda sebagai Penerima kuasa.

Pilih 'Ya' untuk mengesahkan.

Pemberi kuasa anda akan dimaklumkan dan draf LPA akan menjadi tidak sah.

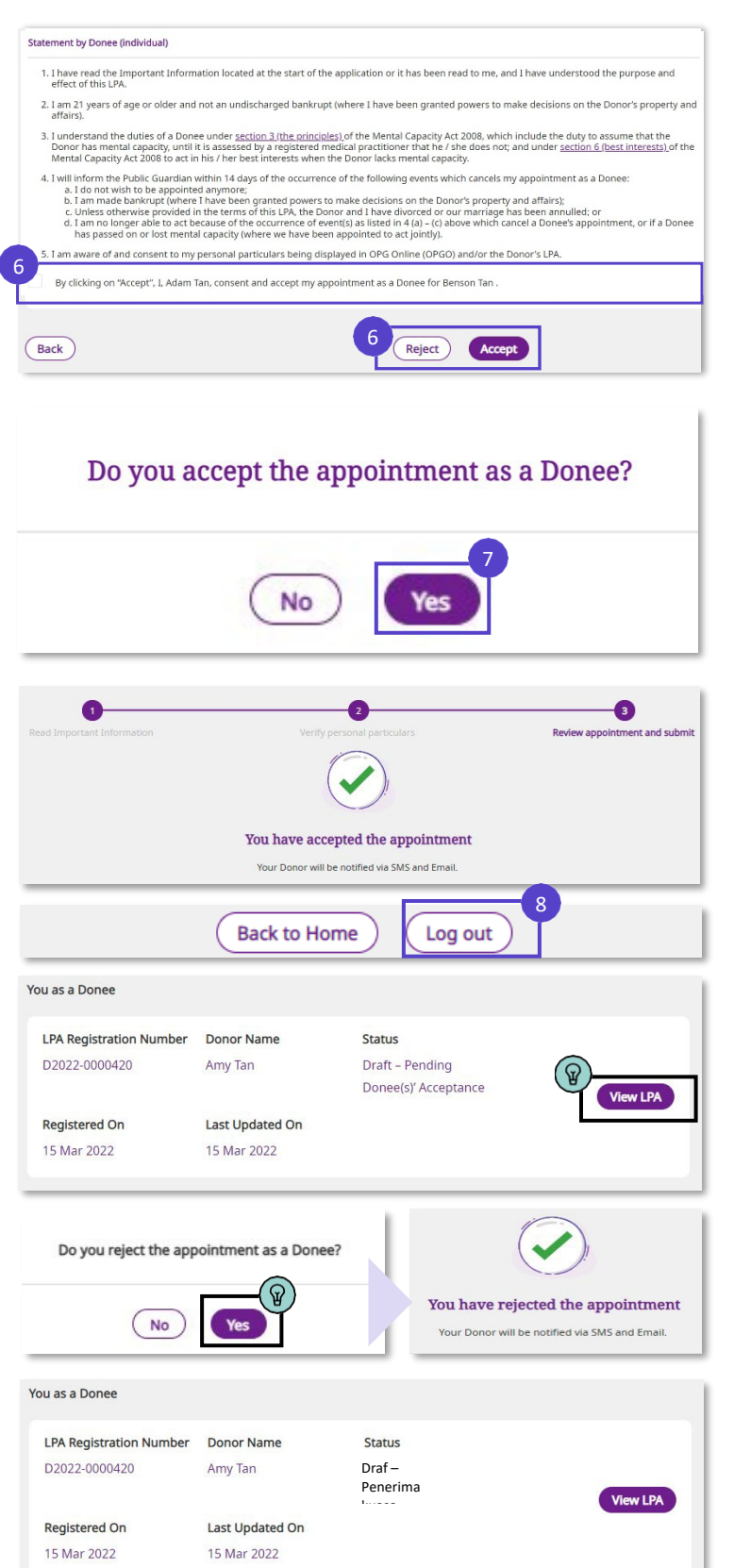

Untuk Pengeluar Sijil (CI) sahaja

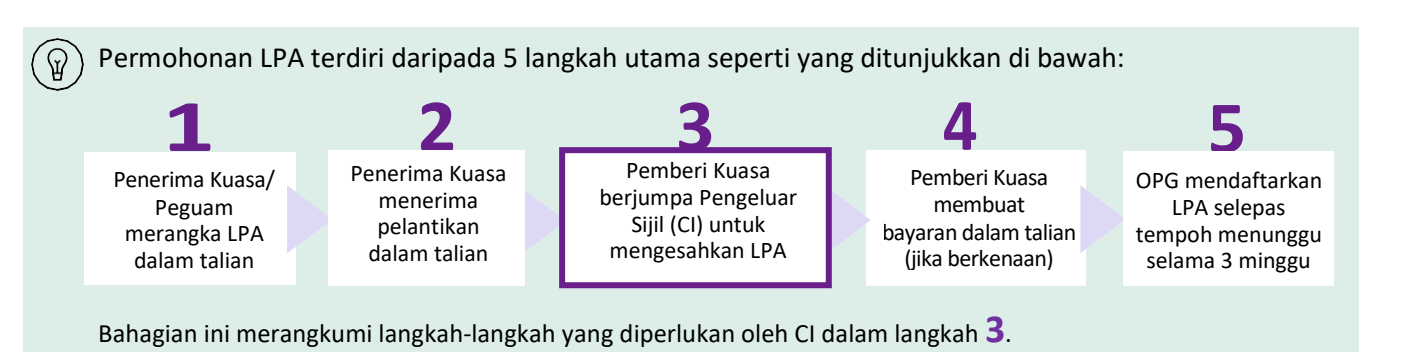

#### Mencari draf LPA Pemberi Kuasa ----

|          | og masuk ke OPGO (rujuk topik mengenai |
|----------|----------------------------------------|
| <u> </u> | <u>.og masuk OPGO</u> ).               |

Di bawah **Anda sebagai Pengeluar Sijil,** masukkan NRIC atau FIN Pemberi Kuasa dan klik **'Cari'** untuk memulakan pensijilan.

| Note: Before proceeding, please ensure the Donor has downloaded the Singpass app on his/her device, so that the LPA can be signed digitally using National Digital Identity (NDI).  Search for an LPA to certify  Draft LPA Form 2  NRIC/FIN No. Insert NRIC/FIN ID No. here  Search  Click here to start drafting | You as a Certificate Issuer                                                                    |                                                                                          |
|----------------------------------------------------------------------------------------------------|------------------------------------------------------------------------------------------------|------------------------------------------------------------------------------------------|
| Search for an LPA to certify Draft LPA Form 2           NRIC/FIN No.         Search         Click here to start drafting                                                                                                    | Note: Before proceeding, please ensure the Donor has<br>using National Digital Identity (NDI). | i downloaded the Singpass app on his/her device, so that the LPA can be signed digitally |
| NRIC/FIN NO. Insert NRIC/FIN ID No. here Search Click here to start drafting                                                                                                    | Search for an LPA to certify                                                                   | Draft LPA Form 2                                                                         |
|                                                                                                    | NRIC/FIN No.<br>Insert NRIC/FIN ID No. here                                                    | Search Click here to start drafting                                                      |

### Sahkan butiran Pemberi Kuasa dan draf LPA -----

Semak nombor NRIC/FIN Pemberi Kuasa semula

Klik 'Jana Kod Akses'.

Penerima Kuasa akanmenerima

#### SMS

1

serta-merta dengan tulisan: "SXXXXXXXX: Sila berikan kod akses XXXXXX kepada Pengeluar Sijil untuk melihat LPA anda".

Masukkan kod akses 6 digit Pemberi Kuasa daripada SMS dan klik **'Serah'**.

| Retrieve LPA                                                        | Г./                                                                                                    |
|---------------------------------------------------------------------|----------------------------------------------------------------------------------------------------|
| Please enter the acces                                              | s code                                                                                                    |
| To ensure secure retrieval of th<br>access code can also be retriev | he LPA, CIs are required to enter the access code sent to the Donor via SMS to the mobile number stated in the LPA. The<br>ved via email and Singpass app. Click 'Generate Access Code' for the system to send the code to the Donor now. |
| Donor's NRIC/FIN ID No.                                             | \$20000000                                                                                                    |
|                                                                     | Generate Access Code                                                                                                    |
|                                                                     |                                                                                                    |
|                                                                     |                                                                                                    |
| ccess Code                                                          |                                                                                                    |
|                                                                     |                                                                                                    |

Untuk Pengeluar Sijil (CI) sahaja

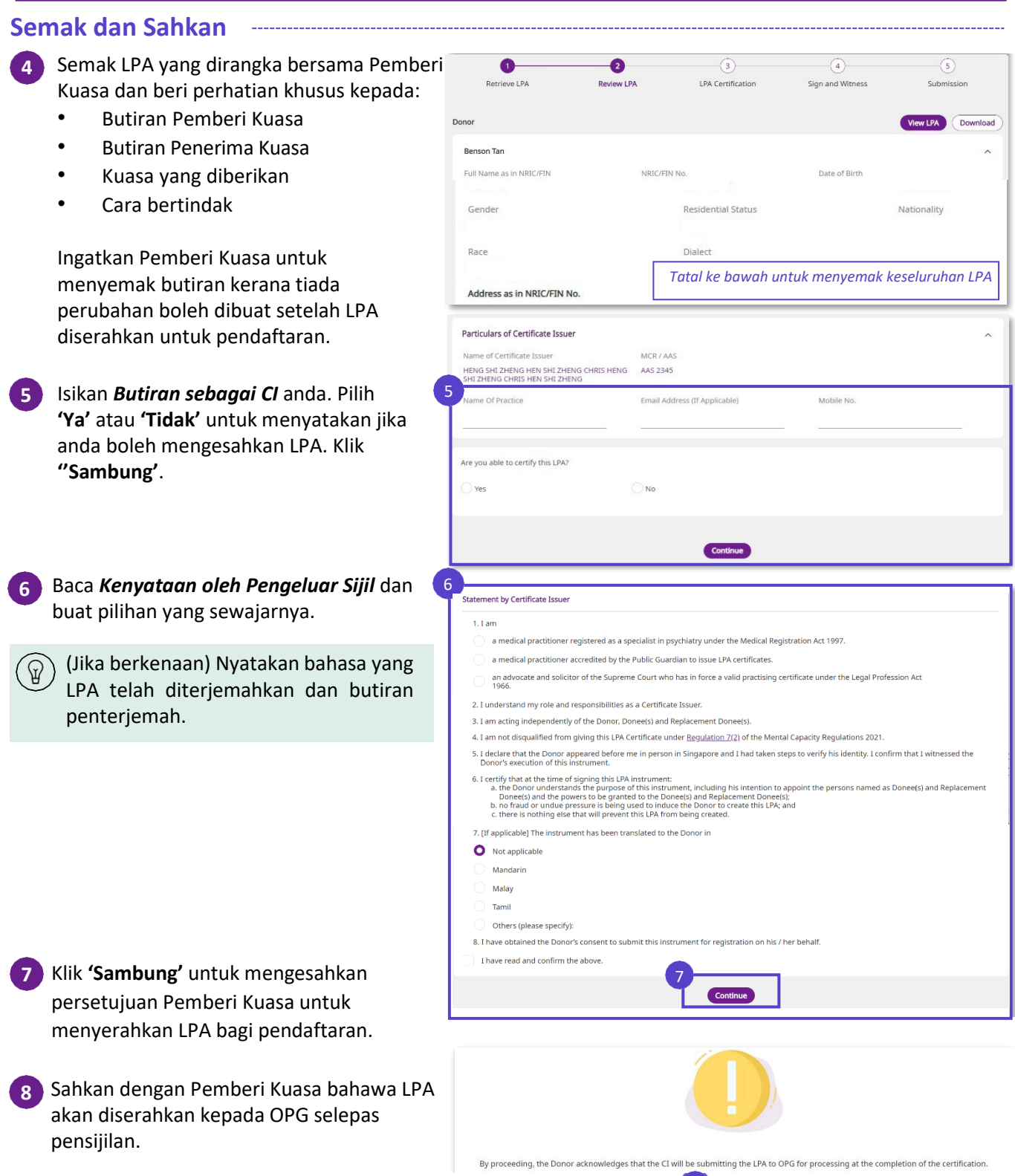

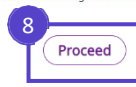

Klik 'Teruskan' selepas Pemberi Kuasa

mengakui dengan persetujuan.

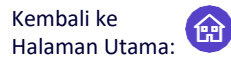

Untuk Pengeluar Sijil (CI) sahaja

### Sahkan (Masukkan tandatangan digital)

Semak LPA yang dijana dengan Pemberi Kuasa.

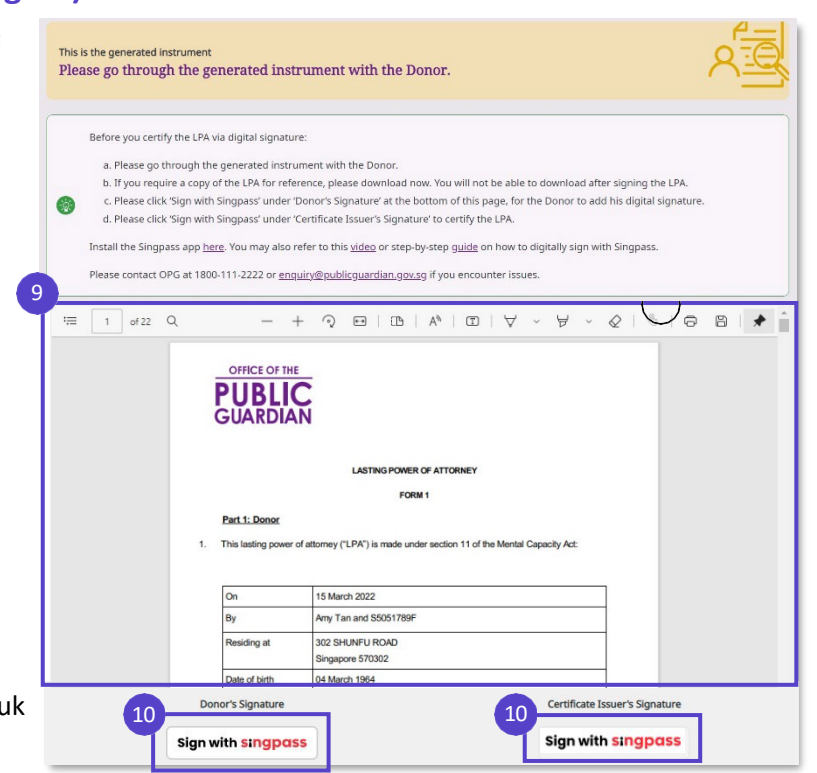

10 Klik **'Tandatangan dengan Singpass'** untuk meneruskan tandatangan digital - oleh Pemberi Kuasa dahulu, diikuti oleh CI.

#### 11 Tetingkap timbul akan memaparkan kod rujukan 4-digit dan kod QR seperti yang dipaparkan di sini.

Beritahu Pemberi Kuasa untuk melancarkan aplikasi Singpass beliau dan mengimbas kod QR pada tetingkap timbul untuk memulakan tandatangan digital.

(Sila lihat halaman berikut untuk langkah terperinci bagi menyediakan tandatangan digital pada Singpass anda.)

Bimbing Pemberi Kuasa untuk mengikuti empat langkah bagi menandatangani secara digital dengan Singpass. Ulang langkah 10 hingga 12 menggunakan aplikasi Singpass anda sendiri, untuk menandatangani dokumen, di bawah Tandatangan Pengeluar Sijil.

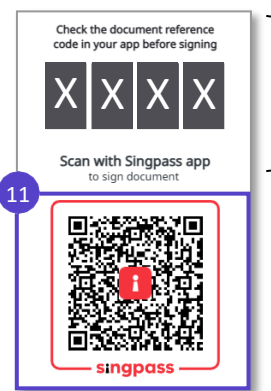

Kod rujukan pada peranti Cl, khusus untuk LPA tersebut. Nombor ini harus sepadan dengan langkah 2 di bawah.

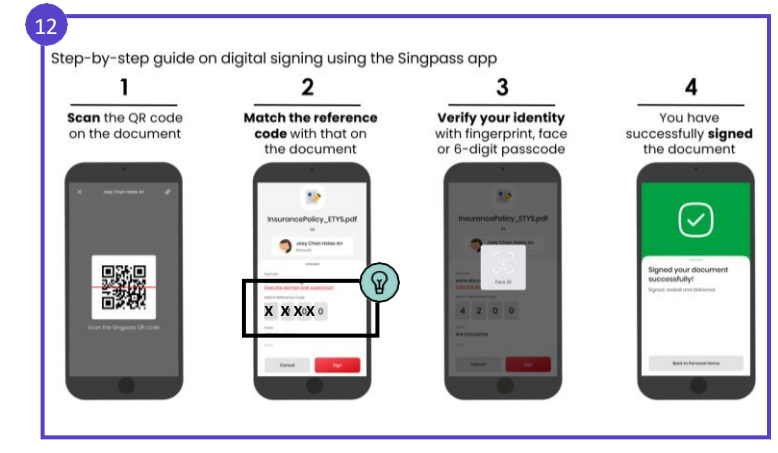

#### Untuk Pengeluar Sijil (CI) sahaja

#### Sahkan Pensijilan

13 Setelah kedua-dua Pemberi Kuasa dan CI telah menandatangani LPA, klik 'Serah untuk Pendaftaran'.

Klik **'Serah'** untuk mengesahkan penyerahan LPA.

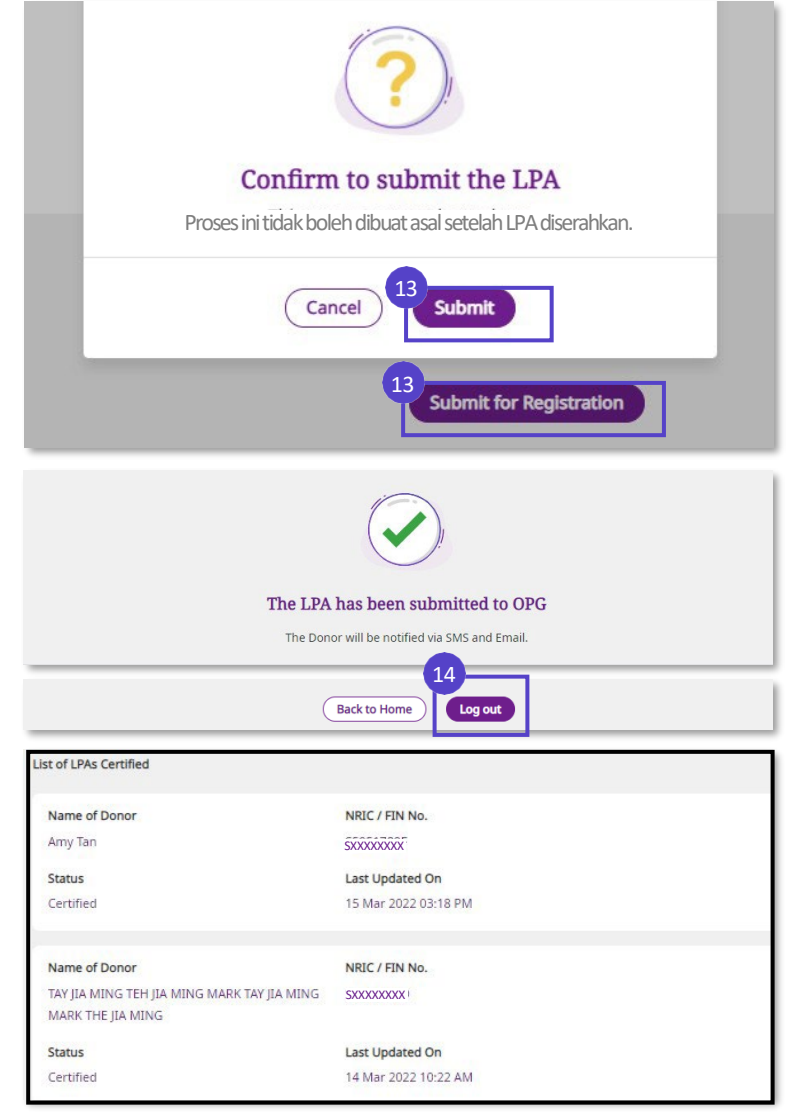

Pemberi Kuasa akan dimaklumkan tentang penyerahan melalui e-mel dan SMS. Proses pensijilan anda kini telah selesai!

Klik 'Log keluar' untuk keluar dari OPGO.

Ingatkan Pemberi Kuasa untuk membuat bayaran yuran permohonan LPA dalam talian (jika berkenaan). Sila rujuk laman web OPG untuk senarai penuh yuran.

Jika anda klik **'Kembali ke Halaman** Utama' atau apabila anda log masuk ke OPGO, halaman ringkasan anda akan memaparkan senarai LPA yang diperakui oleh anda, tetapi bukan butiran dalam setiap LPA yang disenaraikan.